# プロジェクトの生産性をカンタン見える化 工数管理機能

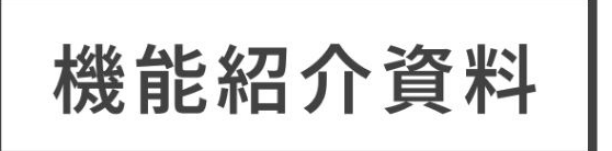

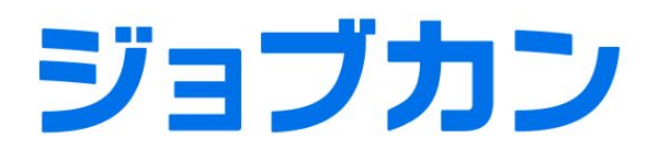

勤怠管理

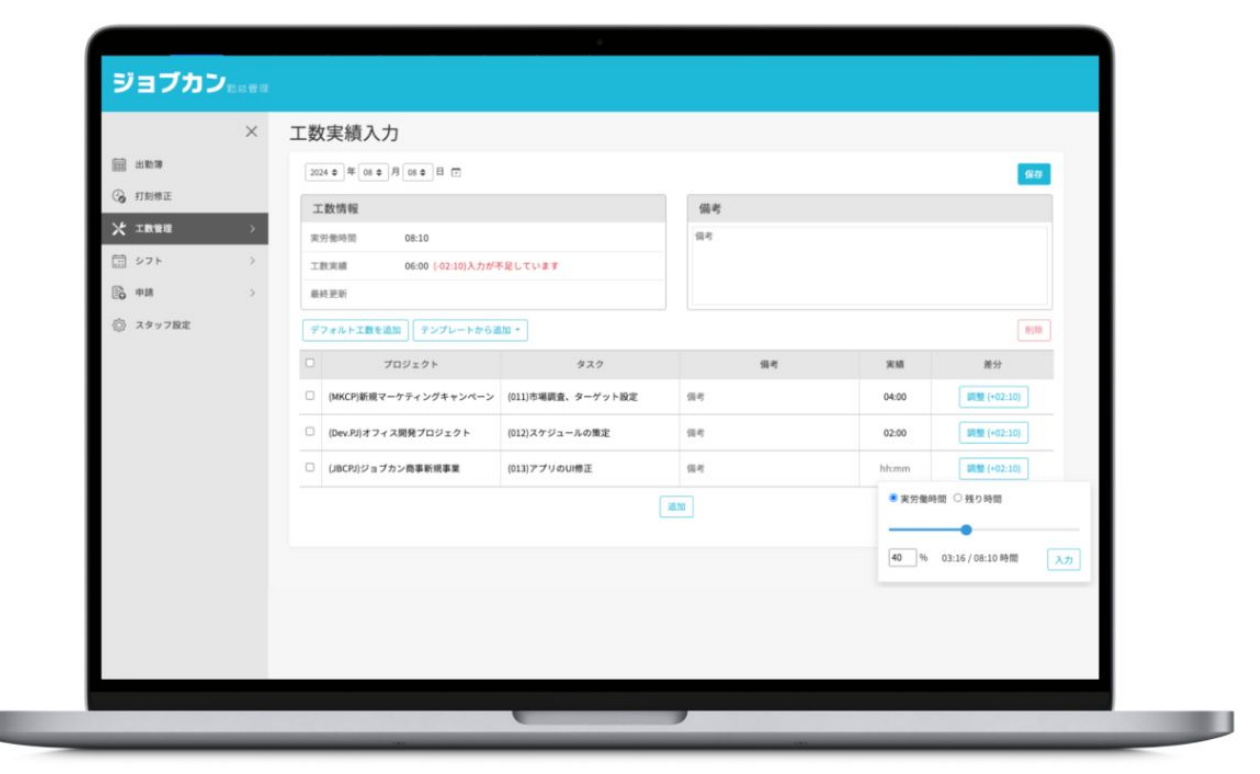

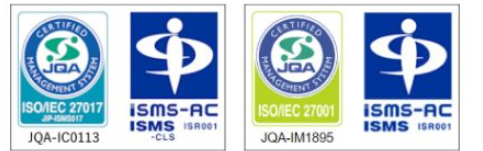

情報セキュリティマネジメントシステムに関する国際標準規格「ISO/IEC 27001:2013/JIS Q 27001:2014」の要求事項 および「ISO/IEC 27017:2015」に基づくISMSクラウドセキュリティ認証に関する要求事項(JIP-ISMS517-1.0)に適合。

#### 貴重な人的資源を最適に活用できていますか?

人手不足が深刻化している生産現場において、時間の有効活用は極めて大切です。しかしながら、適切に管理を行えていないと 気づかない間にムダなことに人や時間、資金といった経営資源を投資していることは頻繁にあります。

勤怠データと紐付けられるジョブカンの工数管理機能で「何に、どう時間を使ったか」を分析することができます。

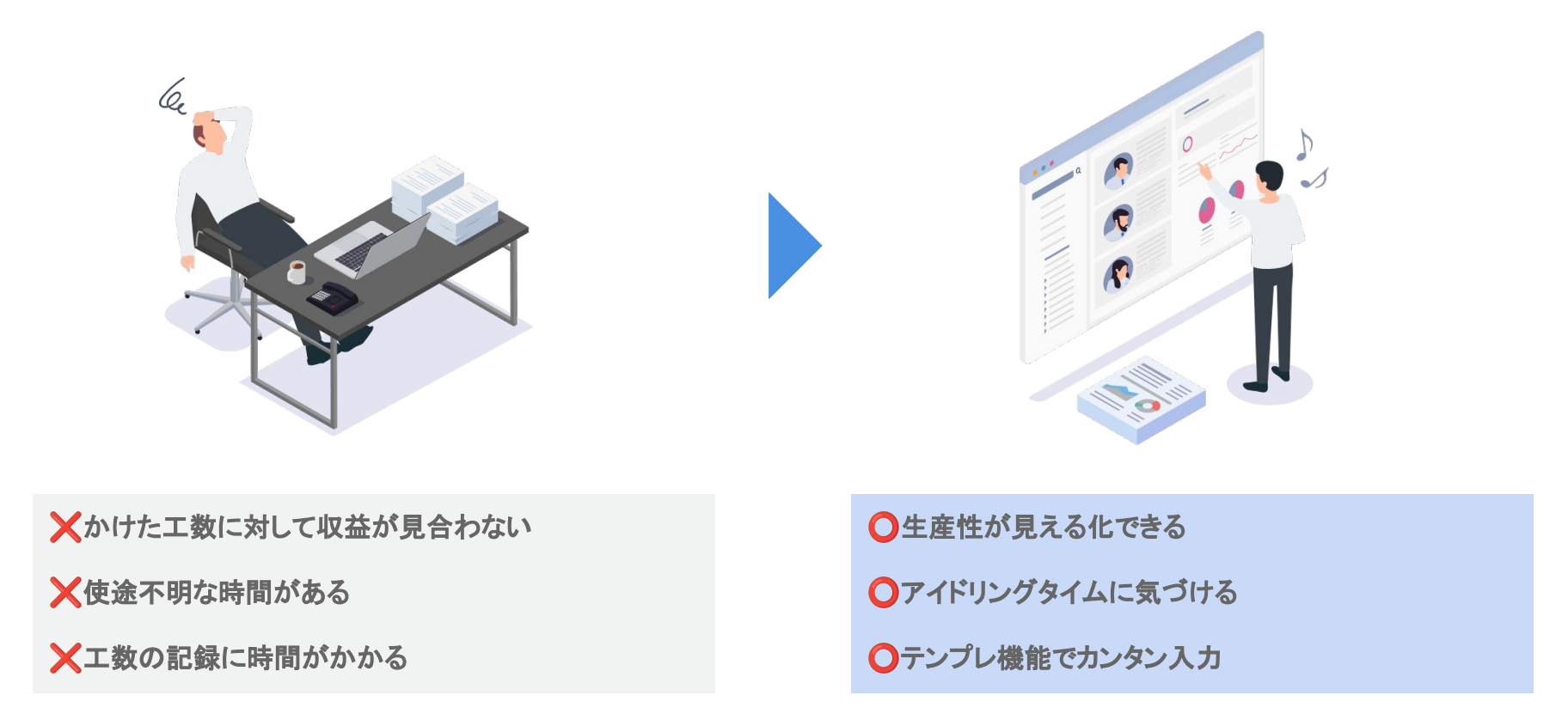

ジョブカンの工数管理機能は 4つの特徴があります。これらの特徴が管理・入力の両側面を カンタンかつミスをすくなくアシストします。

#### 工数管理機能の4つの特徴

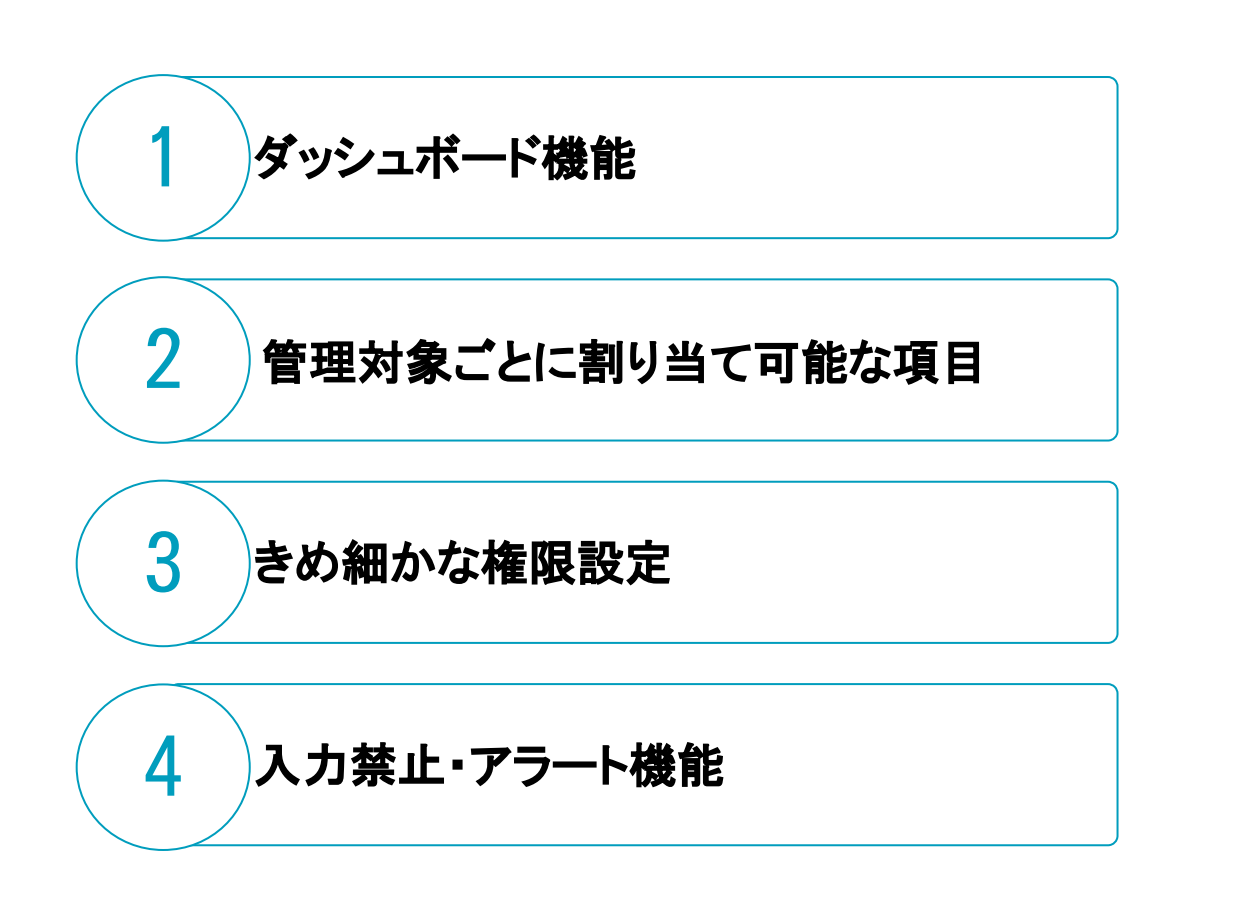

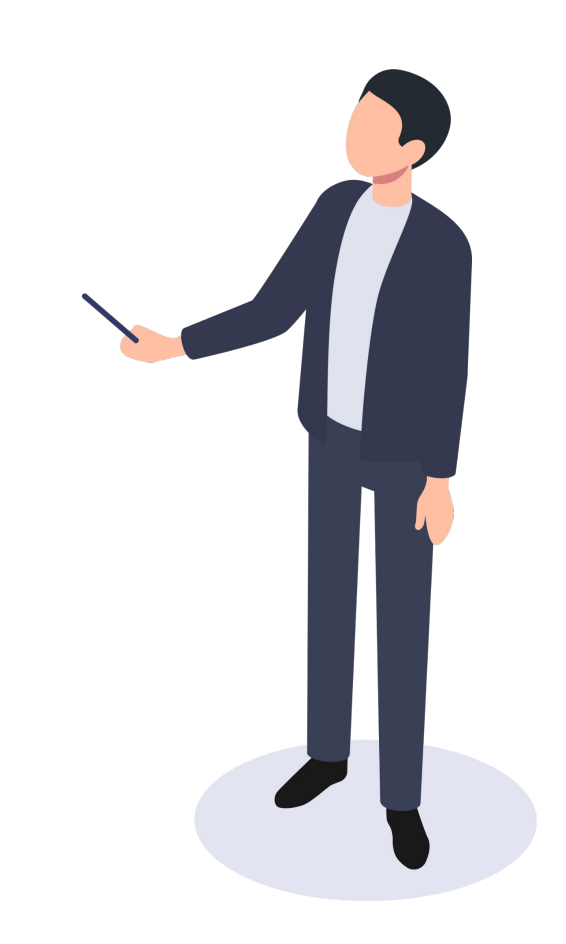

ジョブカン 勤怠管理

プロジェクト・タスクごとで工数集計をダッシュボードに素早く表示し、工数が一目で丸わかり。CSVデータとしても出力ができ、より細かく分析をすることが可能です。

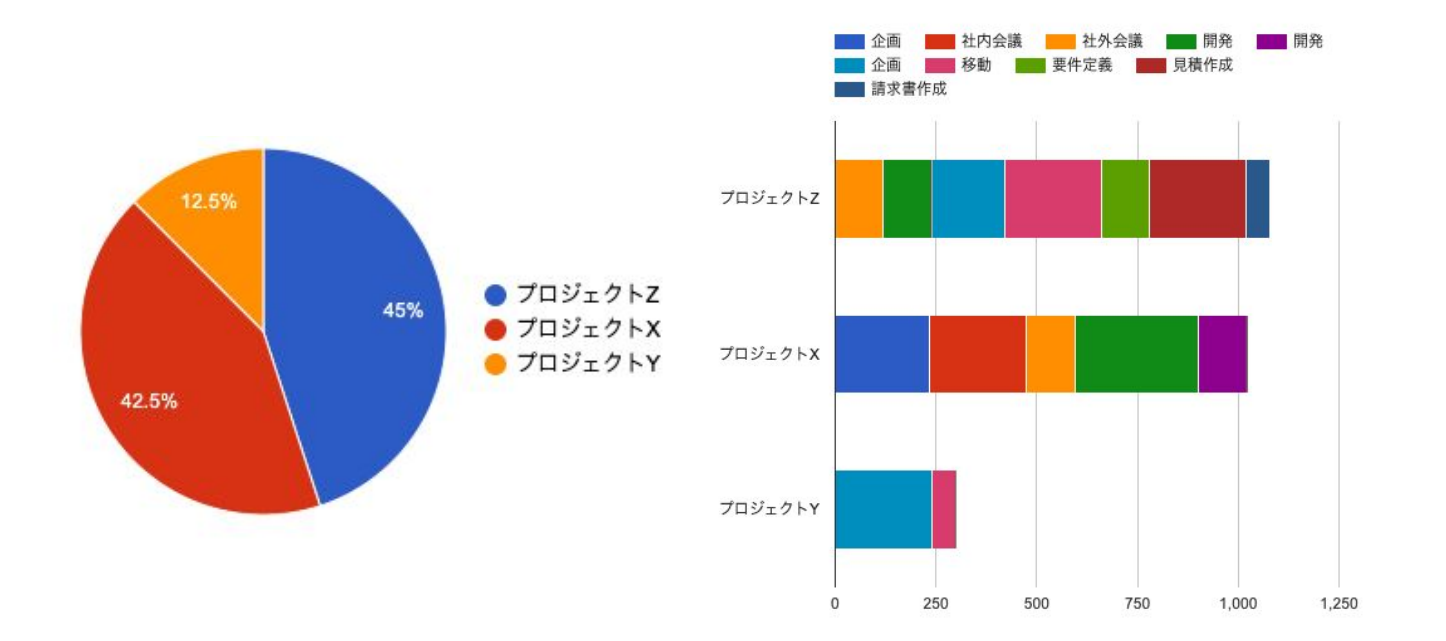

ジョブカン勤怠管理の工数管理機能は「管理対象」・「項目」をユーザー独自の名称が設定でき、部門・拠点ごとに選択できるプロジェクト・タスクも任意で設定ができます。

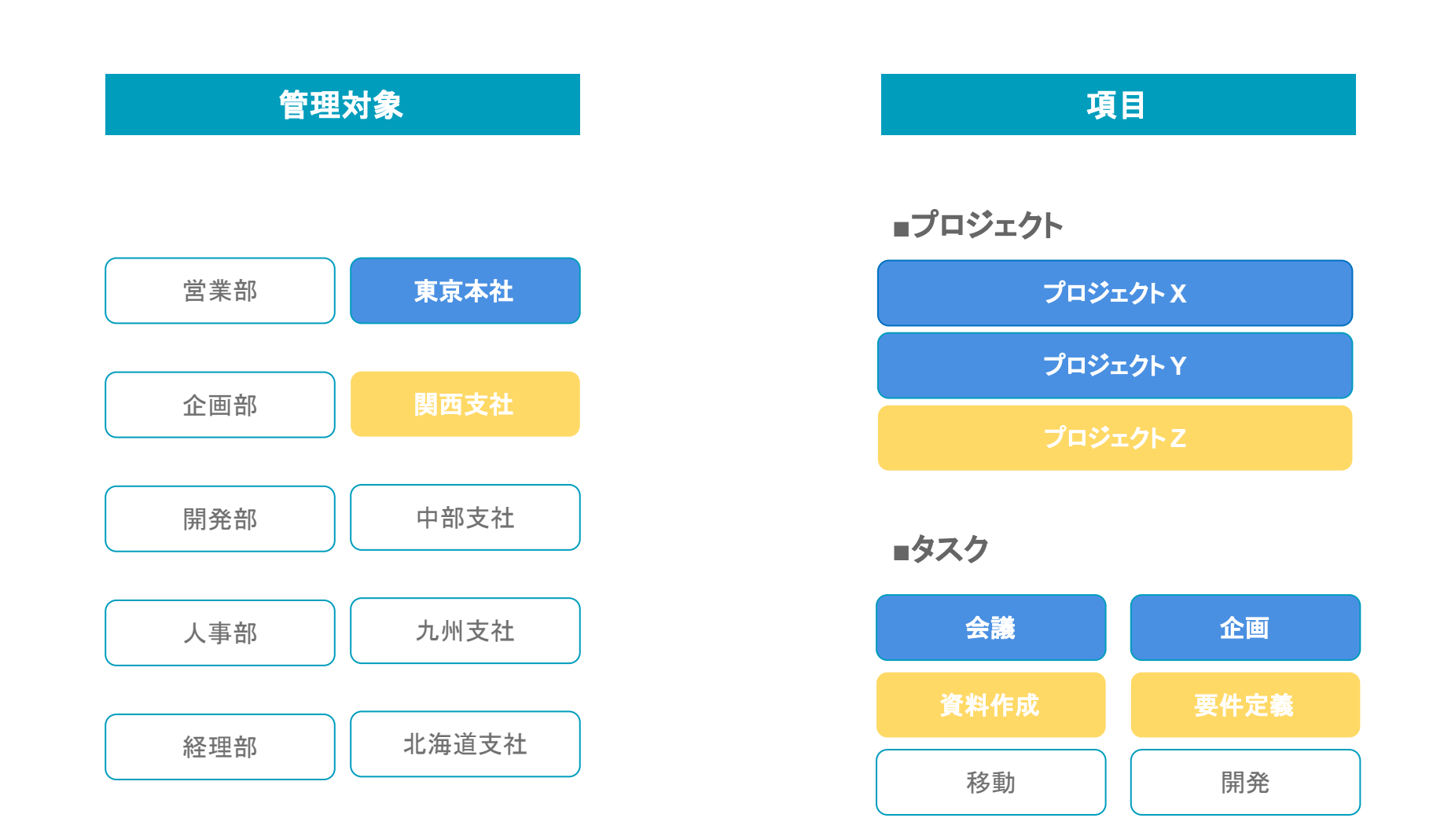

### 項目の追加を許可や制限、実績の閲覧の可否などの権限を柔軟に設定することができ、入力側・管理側の役割を適切に管理することができます。

| ジョ | ブカン 動意         | 音理 <b>月</b> 6章3 | 【者ページ           |             |        |         | <b>Q</b> ヘルプページ検索 | ↑ 株式会社Donuts<br>問い合わせ番号 |
|----|----------------|-----------------|-----------------|-------------|--------|---------|-------------------|-------------------------|
|    | 出數             | 管理              | 工数管理            |             | シフト管理  | 休暇・申請管理 | スタッフ管理            | 基本情報設定                  |
|    | 実績             |                 | 集計              | 分類・項目       | 各種設定   | 一括操作    |                   |                         |
|    | 管理対象           | 集計対象            | スタッフグループ        | 項目グループ      | オプション  | 管理者権限   |                   |                         |
|    | > 工数管<br>□-F*● | 理者権限登           | ▶ 3 - グループ管理者に付 | 与する工数管理の権限を | 登録します。 | 実績      | 登録 2 閲覧 — 更新 — 削除 |                         |
|    |                |                 |                 |             |        |         |                   |                         |

|                   |                                                                                   | 工数集計       | ☑ 集計 ☑ 閲覧 □ 更新 □ 削除 |
|-------------------|-----------------------------------------------------------------------------------|------------|---------------------|
| 管理者権限名・           | マネージャー                                                                            | 工數管理対象     | ☑ 登録 ☑ 閲覧 □ 更新 □ 削除 |
| 4185              |                                                                                   | 工数集計対象     | □ 登録 ☑ 閲覧 ☑ 更新 □ 削除 |
| 7J <del>3</del> 9 | ■ 豆酥 ■ 肉見 ∪ 史新 ∪ 前雨                                                               | 工数スタッフグループ | □ 登録 🗹 閲覧 🗹 更新 🗆 削除 |
| 項目                |                                                                                   | 工数項目グループ   | □ 登録 🗹 閲覧 🔽 更新 🗆 削除 |
|                   | <ul> <li>□ 登録 ■ 閲覧 □ 更新 □ 前除</li> <li>タスク</li> <li>☑ 登録 ■ 閲覧 □ 更新 □ 前除</li> </ul> | 工数オプション    | □ 登録 🗹 閲覧 🗆 更新 💷 削除 |
|                   |                                                                                   | 工数管理者権限    | ☑ 登録 ☑ 閲覧 ☑ 更新 □ 削除 |

登録

✓ 工数実績が実労働時間未満の場合は入力を許可しない

#### 入力禁止やアラート機能が充実しており、ミスや漏れを削減します

許容差分時間 0 分

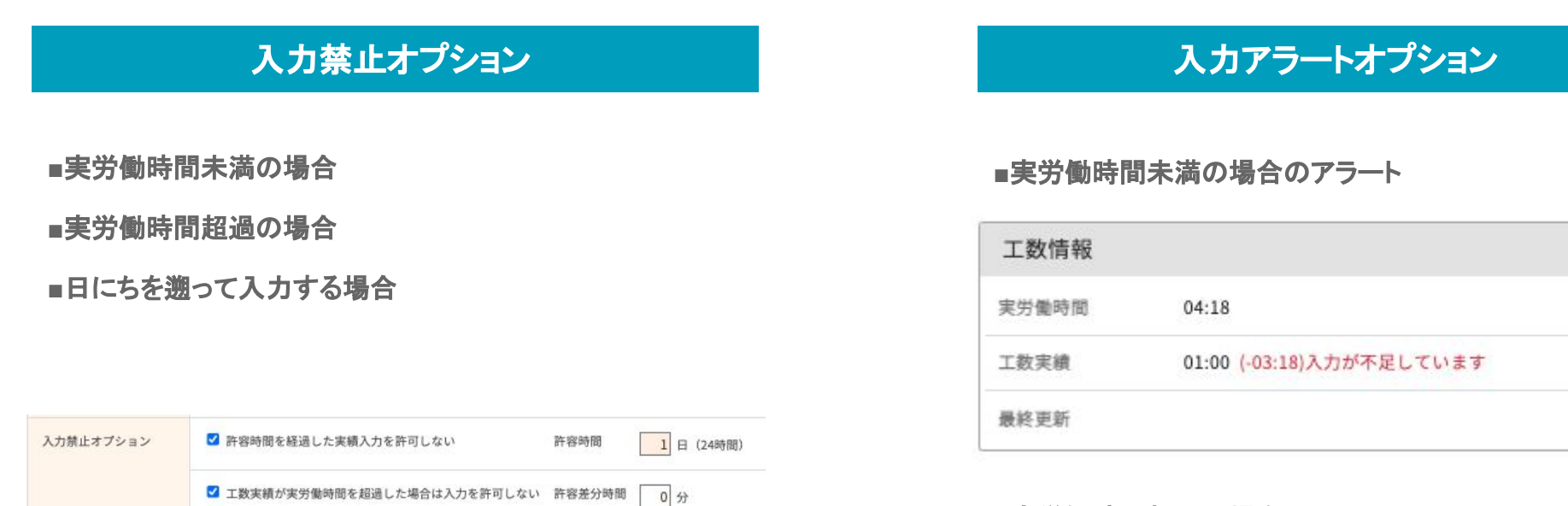

#### ■実労働時間超過の場合のアラート

| 工数情報  |                          |  |
|-------|--------------------------|--|
| 実労働時間 | 04:18                    |  |
| 工数実績  | 08:00 (+03:42)入力が超過しています |  |
| 最終更新  |                          |  |

#### スタッフの入力はカンタンでシンプル。PC、モバイルの両方から入力が可能です。 操作感はPC・モバイルで変わりません

|                        | PCJ                                      | しカ画面 |       |             | モバイル入力画面                                          |
|------------------------|------------------------------------------|------|-------|-------------|---------------------------------------------------|
|                        |                                          |      |       |             |                                                   |
| 数実績入力                  |                                          |      |       |             | ショノカノ                                             |
| 2023 年 06 年 月 07 年 日 💌 |                                          |      |       | 保存          | ①<br>1月<br>1月<br>1月<br>1月<br>1月<br>1月<br>1月<br>1月 |
| 工数情報                   |                                          | 備考   |       |             | ▼ 前日へ 2023年6月7日                                   |
| 実労働時間 07:00            |                                          | 備考   |       | 1           | 実労働時間 07:00                                       |
| 工数実績 03:00 (-04:00)入   | 力が不足しています                                |      |       |             | 工数実績 -                                            |
| 最終更新                   |                                          |      |       |             | 最終更新                                              |
| デフォルト工数を追加 テンプレー       | トから追加・                                   |      |       | 削除          | <b>御政</b> (キャンセ                                   |
| □ プロジェクト               | タスク                                      | 備考   | 実績    | 差分          | プロジェクト (1)プロジェクトX                                 |
| □ (1)プロジェクトX           | (3)企画                                    | 備老   | 03:00 | 調察 (+04-00) | タスク<br>(3)企画<br>価考                                |
|                        |                                          |      |       |             | 実績 ●実労働時間                                         |
| □ (2)プロジェクトY           | 選択 (1)社中会議                               | 備考   |       | 調整 (+04:00) |                                                   |
|                        | (1)1193111111111111111111111111111111111 |      |       |             |                                                   |
|                        | (2)社外会議                                  | 170  |       |             |                                                   |
|                        | (3)企画<br>(4)明發                           |      |       |             | 0 %                                               |
|                        | (5)企画                                    |      |       |             |                                                   |
|                        | (51)開発                                   |      |       |             |                                                   |
|                        | (6)要件定義<br>(7)見積作成                       |      |       |             | テンプレート選択                                          |
|                        | (8)請求書作成                                 |      |       |             |                                                   |
|                        |                                          |      |       |             |                                                   |

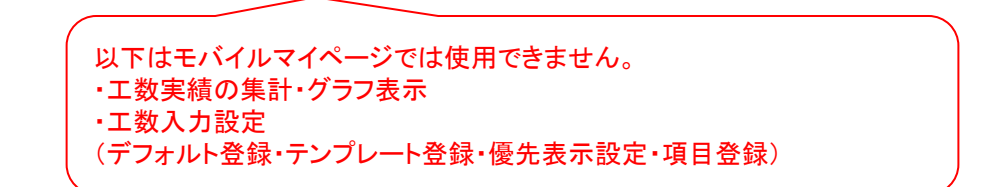

#### 各種「入力アシスト機能」によりスタッフの入力負担を軽減しミスや漏れを防ぎます

| 工数実績入力                   |              |    |        |                  |
|--------------------------|--------------|----|--------|------------------|
| 2023 🗢 年 05 🗢 月 25 🜩 日 🖂 | נ            |    |        | 保存               |
| 工数情報                     |              | 備考 |        |                  |
| 実労働時間 07:45              |              | 備考 |        |                  |
| 工数実績 07:00 (-00:45<br>   | 5)入力が不足しています |    |        |                  |
| デフォルト工数を追加 テンプレー         |              |    |        | 削除               |
| □ プロジェクト                 | タスク          | 備考 | 実績     | 差分               |
| □ (1)プロジェクトX             | (1)社内会議      | 備考 | 02:00  | 調整 (+00:45)      |
| □ (2)プロジェクトY             | (3)企画        | 備考 | 03:00  | 調整 (+00:45)      |
| □ (3)プロジェクトZ             | (7)見積作成      | 備考 | 02:00  | 調整 (+00:45)      |
| □ (1)プロジェクトX             | (4)開発        | 備考 |        | 調整 (+00:45)      |
| · · ·                    |              | 追加 | ◉ 実労働时 | 時間 ○残り時間         |
|                          |              |    |        | 00:00 / 07:45 時間 |
|                          |              |    | 0 %    | 00:00707:45 時間   |

STEP.1

STEP.2 STEP.3 STEP.4

#### 「分類」を設定する

ジョブカン勤怠管理の工数管理は「分類」から管理者側で設定が可能です。 一般的には「プロジェクト」・「タスク」と2つの分類を設定しておきます。 ▶CSVで一括インポートが可能 ▶項目の登録を入力必須にすることや、スタッフ側が登録を行うことも可能

#### 「項目」を設定する

「分類」に応じた「項目」を作成していきます。 例えば、分類が「プロジェクト」であればプロジェクト名、分類が「タスク」であれば タスク名を登録します。

「管理対象」を設定する

従業員向けの設定です。どの従業員がどのプロジェクトとタスクを入力するかを選びます。

#### 「工数集計対象」を設定する

管理者向けの設定です。どの管理者がどのプロジェクトとタスクを集計・閲覧できるようにするかを 選びます。

ジョブカン 勤怠管理

#### 工数管理機能はジョブカンの4つの機能プランの 1つ 出勤管理プランと組み合わせて 1名¥300~でご利用ができます ※単独利用不可

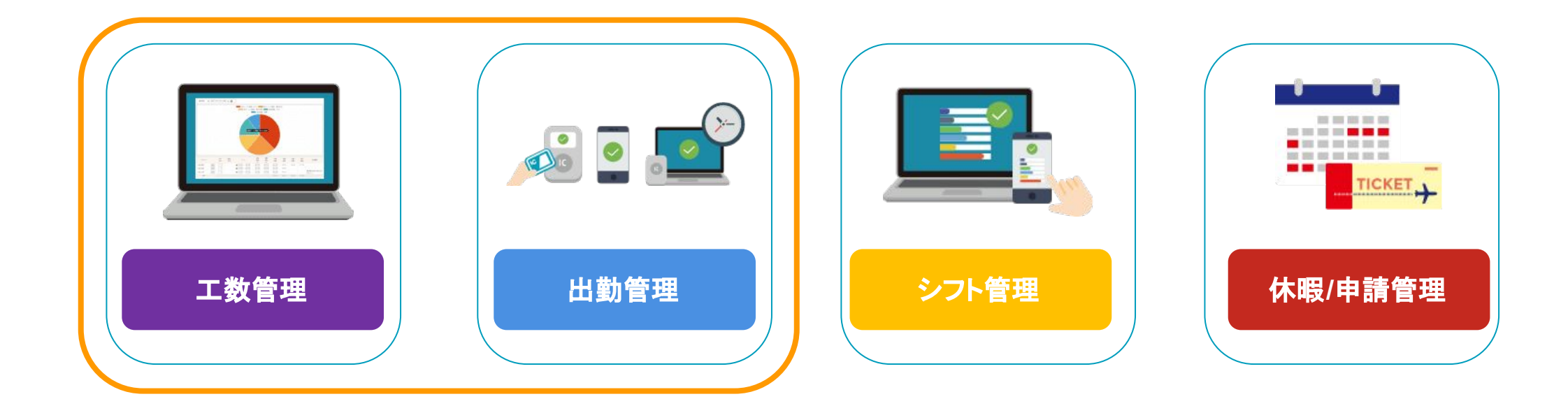

ジョブカン勤怠管理のユーザーで、工数管理プランをまだ契約していなければ、管理者ページの「アカウント情報の変更」からプランの追加が可能です。

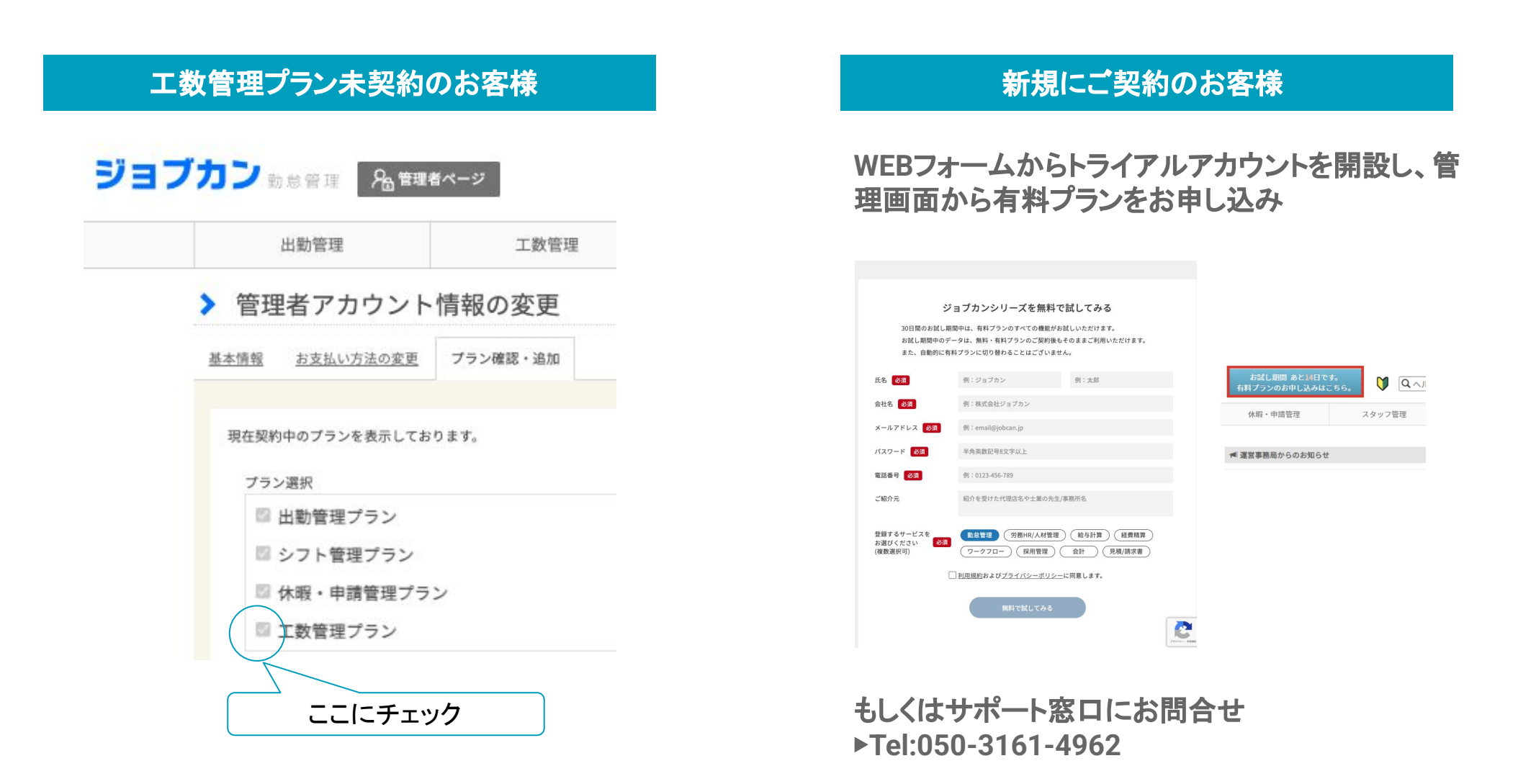

#### Q.トライアルは可能ですか?

A.新規でご利用のお客様は全プラン80日間無料でトライアルができます。

Q.工数管理を利用するユーザーのみ課金対象とすることはできますか?

A.申し訳ありません。現在ジョブカン勤怠管理をご利用中のユーザー全てが課金対象となります。

Q.グラフで表示できる集計期間は最大どれくらいですか?

A.30日間となります。

Q.実績をCSVでアップロードできますか?

A.現在実績をCSVでアップロードする機能はないため、できかねます。

Q.スタッフもグラフで見ることができますか?

A.登録を行うことでスタッフマイページの「工数実績一覧」から確認をすることができます。

## そのほかご不明点に関しては、サポート窓口・担当の営業までお問合せください。

© 2024 DONUTS.

#### ジョブカン運用安心のサポート体制

ご契約後はもちろん、トライアル期間中も全てのサポートを無料で制限なく行っております。

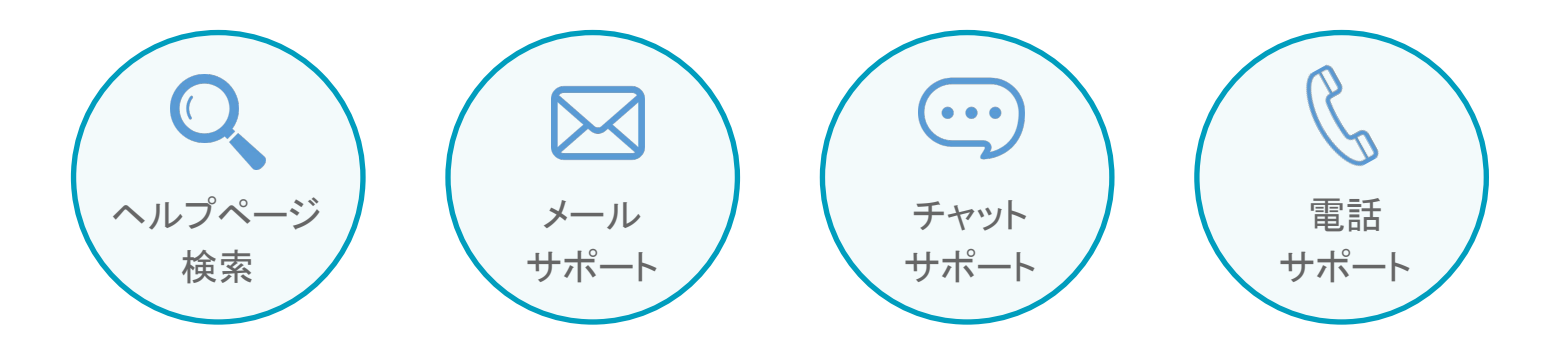

### Tel:050-3155-5640

Mail:https://jobcan.zendesk.com/hc/ja/requests/new ※サポート窓口受付時間: 9:00~18:00 (土日祝日を除く)